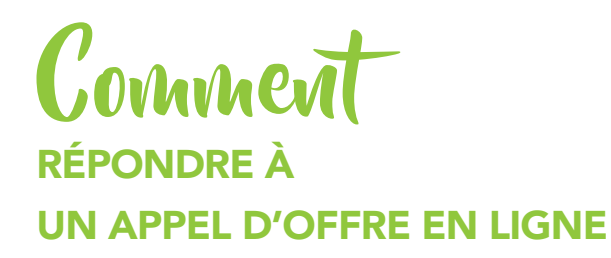

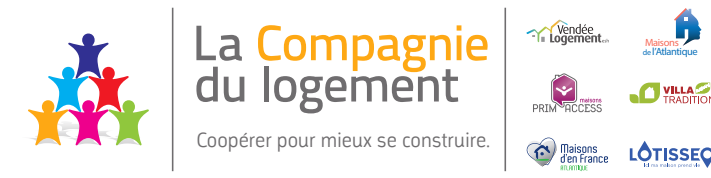

Tout au long de l'année, La Compagnie du logement (Vendée Logement esh et la Coopérative Vendéenne du Logement) lance des appels d'offres pour des constructions neuves ou des travaux. Vous trouverez ci-dessous une procédure pour vous aider à répondre à ces appels d'offres.

Pour répondre, rendez-vous sur notre site **www.la-compagnie-du-logement.fr** rubrique **b** Espace entreprises

1 - Cliquez sur la rubrique «Répondre à un appel d'offre».

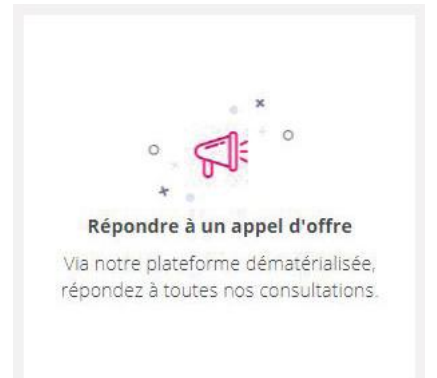

2 - Si vous êtes un **nouvel utilisateur**, complétez les champs suivants :

|                                         | NOUVEL UTILISATEUR ?<br>Inscrivez-vous !                                                      | Votre        | numéro de SIREN/SIRET       |
|-----------------------------------------|-----------------------------------------------------------------------------------------------|--------------|-----------------------------|
|                                         | Entreprise (établissement) en France                                                          |              |                             |
| SIREN/SIRET                             | SIREN SIRET OK 0                                                                              |              |                             |
|                                         |                                                                                               | Cliquez      | sur «OK»                    |
|                                         | Entreprise non établie en France 🧕                                                            |              |                             |
| Pays                                    | Sélectionnez                                                                                  |              |                             |
| Identifiant                             | Identifiant National _                                                                        |              |                             |
|                                         | (Ex:N° d'enregistrement national. DUNS Number, numéro local, etc.)                            |              |                             |
|                                         |                                                                                               |              | DEJA INSCRIT?               |
| Si vous êtes <b>déjà</b> i              | inscrit,                                                                                      |              | Connectez-vous :            |
| saisissez votre ide<br>Vous pouvez pass | ntifiant et votre mot de passe, puis cliquez sur «OK».<br>er directement à <b>l'étape 4</b> . | PAR          | IDENTIFIANT ET MOT DE PASSE |
|                                         |                                                                                               | Identifiant  | marladuport@web/r           |
|                                         |                                                                                               | Mot de passe |                             |
|                                         |                                                                                               |              | Mot de passe oublié         |

# 3 - Complétez les champs suivants :

| troprico           |                        |                          |  |                                   |
|--------------------|------------------------|--------------------------|--|-----------------------------------|
| treprise           |                        |                          |  |                                   |
|                    | Raison sociale : *     | Universite as the        |  |                                   |
| Code               | APE/NAF/NACE*:         | 400                      |  | En savoir plus (nouvelle fenêtre) |
|                    | SIREN*:                | 100020703                |  |                                   |
|                    | Forme juridique *:     | 0.05                     |  |                                   |
|                    | Lieu d'établissement : | France                   |  |                                   |
|                    | PME:                   | Chills .                 |  |                                   |
| blissement         |                        |                          |  |                                   |
|                    |                        |                          |  |                                   |
| Veuillez sélection | nner l'établissement a | uquel vous êtes rattaché |  |                                   |
| ombre de résultats | 0                      |                          |  |                                   |
|                    |                        |                          |  |                                   |
|                    |                        |                          |  | 🗕 🕂 Ajouter un établisse          |

Cliquez sur «Ajouter un établissement» puis remplissez les champs suivants :

1

| Ajouter un établissement               |                                                                                                    |                                                                                                    |                                                                                                    |                                                                                                    |
|----------------------------------------|----------------------------------------------------------------------------------------------------|----------------------------------------------------------------------------------------------------|----------------------------------------------------------------------------------------------------|----------------------------------------------------------------------------------------------------|
| Code établissement : * 🔋               |                                                                                                    |                                                                                                    |                                                                                                    |                                                                                                    |
| Adresse *                              |                                                                                                    |                                                                                                    | ]                                                                                                    |                                                                                                    |
| Adresse (suite)                        |                                                                                                    |                                                                                                    |                                                                                                    |                                                                                                    |
| Code postal * :                        |                                                                                                    |                                                                                                    |                                                                                                    |                                                                                                    |
| Ville*                                 |                                                                                                    |                                                                                                    |                                                                                                    |                                                                                                    |
| Pays/Territoires *                     |                                                                                                    |                                                                                                    |                                                                                                    |                                                                                                    |
| Nº TVA intracommunautaire :            |                                                                                                    |                                                                                                    |                                                                                                    |                                                                                                    |
|                                        |                                                                                                    |                                                                                                    |                                                                                                    |                                                                                                    |
| Annuler                                |                                                                                                    |                                                                                                    |                                                                                                    | Valider                                                                                                    |
|                                        |                                                                                                    |                                                                                                    |                                                                                                    |                                                                                                    |
| er votre établissement dans la liste : |                                                                                                    |                                                                                                    |                                                                                                    |                                                                                                    |
|                                        |                                                                                                    |                                                                                                    |                                                                                                    |                                                                                                    |
|                                        |                                                                                                    |                                                                                                    |                                                                                                    |                                                                                                    |
|                                        |                                                                                                    |                                                                                                    |                                                                                                    |                                                                                                    |
| ent <del>«</del> Siège social          | Voie 🐱                                                                                                    | CP - Ville -                                                                                                    | Actions                                                                                                    |                                                                                                    |
| ۲                                      | lille                                                                                                    | 59800 Lille                                                                                                    |                                                                                                    |                                                                                                    |
|                                        | Ajouter un établissement : Code établissement : Adresse * Adresse (suite) Code postal *: Ville * Pays/Territoires * Y TVA intracommunautaire : Annuler er votre établissement dans la liste : ent - Siège social | Ajouter un établissement :  Code établissement :  Adresse *  Adresse *  Adresse (suite)  Code postal *:  Ville *  Pays/Territoires *  Pays/Territoires *  Pays/Territo | Ajouter un établissement :  Code établissement :  Adresse *  Adresse (suite)  Code postal *:  Ville *  Pays/Territoires *  N° TVA intracommunautaire :  Annuler  ert votre établissement dans la liste :  ert *  Siége social Voie - CP - Ville -  0 Ille 59800 Lille | Ajouter un établissement         Code établissement :* •         Adresse *         Adresse (suite)         Code postal *:         Ville *         Pays/Territoires *         Verteritoires *         Verteritoi |

Complétez les champs suivants avec vos informations personnelles :

|             | MON COMPTE PERSONNEL              |               |                           |
|-------------|-----------------------------------|---------------|---------------------------|
|             | Mes informations personnelles     |               |                           |
|             | Nom*:                             | Téléphone * : |                           |
|             | Prénom *:                         | Fax:          |                           |
|             | Adresse électronique * :          |               |                           |
|             | Mes informations d'identification |               |                           |
|             | Identifiant *:                    |               |                           |
|             | Ø Mot de passe*:                  |               |                           |
|             | Confirmation mot de passe.*:      |               |                           |
|             |                                   |               | Concernance of the second |
|             | Annuler                           |               | Enregistrer               |
| Puis clique | z sur "Enregistrer»               |               |                           |
| uis ciique  | z sur «Enregistier».              |               |                           |

## Félicitations ! Votre compte est créé :

| Accueil / Mon compte                                                                                                    |                                                                                                    |
|----------------------------------------------------------------------------------------------------|----------------------------------------------------------------------------------------------------|
| A compter du 19 mai 2013, les plis de candidatures et/ou d'offres d<br>votre Autorité de Certification pour vous assurer de la conformité<br>Pour prendre connaissance de l'arrêté du 15 juin 2012 relatif à la s | loivent être signés électroniquement avec un certificat de signature conforme au RGS ou équivalent. Contactez<br>du certificat mis à votre disposition.<br>ignature électronique dans les marchés publi <mark>cs, cliquez ici</mark> . |
| Bienvenue MARIE DUPONT                                                                                                    |                                                                                                    |
| Vous êtes Administrateur de l'entreprise                                                                                                    |                                                                                                    |
| Vous êtes rattaché à l'établissement                                                                                                    |                                                                                                    |
| Si vous n'êtes plus rattaché à cet établissement, rendez-vous dans la                                                                                                    | rubrique "Mes coordonnées".                                                                                                    |
| Gestion des comptes                                                                                                    | Options                                                                                                    |
|                                                                                                    |                                                                                                    |
| Mon compte personnel                                                                                                    | Mes services                                                                                                    |
| Mon compte personnel Mes coordonnées                                                                                                    | Mes recherches et alertes                                                                                                    |
| <ul> <li>Mon compte personnel</li> <li>Mes coordonnées</li> <li>Supprimer mon compte personnel</li> </ul>                                                                                                    | Mes recherches et alertes<br>Mes réponses                                                                                                    |
| <ul> <li>Mon compte personnel</li> <li>Mes coordonnées</li> <li>Supprimer mon compte personnel</li> <li>Compte de mon entreprise</li> </ul>                                                                       | <ul> <li>Mes services</li> <li>Mes recherches et alertes</li> <li>Mes réponses</li> <li>Flux RSS</li> <li>Mon panier</li> </ul>                                                                                                    |

4 - Pour accéder aux consultations cliquez sur «Annonces» puis «Toutes les consultations»

|                          | Annonces 🗸 | Outils de signature 🗸        |       |                                                                                       |                                   |
|--------------------------|------------|------------------------------|-------|---------------------------------------------------------------------------------------|-----------------------------------|
| Accueil / Reche          | Consulta   | ations en cours<br>erapide Q |       | Autres annonces  Toutes les annonces d'information  Toutes les annonces d'information | Données essentiel  > Télécharger  |
| Annonces de co           | > Toutes   | les consultations            |       | <ul> <li>Recherche avancée</li> </ul>                                                 | <ul> <li>Participation</li> </ul> |
| Nombre de résulta        | > Recher   | che avancée                  |       |                                                                                       |                                   |
| Procédure<br>Catégorie ~ | > Recher   | che d'une procédure restri   | einte |                                                                                       |                                   |

## Vous arrivez sur la page suivante :

| Mon panier • Annonces • Outils de signature • Aide • Se prépare                                        | ar à répondre ♥                                                                                                    |
|----------------------------------------------------------------------------------------------------|----------------------------------------------------------------------------------------------------|
| Accueil / Recherche avancée / Résultat                                                                 |                                                                                                    |
| Annonces de consultation                                                                               | Légende                                                                                                    |
| Nombre de résultats : 3 Procédure Référence ×   Intitulé × Catégorie × Objet × Publié le × Organisme × | Date limite de Actions<br>remise des plis ~                                                                                                    |
| Travaux<br>14 Dec 2018<br>Coopérative Vendéenne<br>du LOGEMENT                                         | BRUYERES2019  <br>Construction d'un lotissement de 22 parcelles à Saint Palais<br>Objet : Construction d'un lotissement de 22 parcelles à Saint Palais, avenue des bruyères<br>Organisme : COOPERATIVE VENDEENNE DU LOGEMENT (-)<br><u>2 lots</u> <b>9</b> (85) Vendée |

Parcourez la liste des consultations et sélectionnez celle que vous souhaitez consulter.

|                                                 | 25                                  |
|-------------------------------------------------|-------------------------------------|
| Cliquez alors sur «Acceder a la consultation» : | Jan20:<br>Accéder à la consultation |
|                                                 | 16:00                               |
|                                                 | ۰                                   |
|                                                 | ×                                   |

- **5** Une fois la consultation ouverte, vous pouvez :
  - télécharger le «Règlement de consultation» en cliquant dessus :

| Publicité / Téléchargement    Question | ôt 🖓 Messagerie sécurisée                                                                             |  |
|----------------------------------------|----------------------------------------------------------------------------------------------------|--|
| Téléchargement                         |                                                                                                    |  |
| Avis de publicité                      | Pièces de la consultation                                                                             |  |
|                                        | <ul> <li>Règlement de consultation - 409,09 Ko</li> <li>Dossier de consultation - 12,32 Mo</li> </ul> |  |
| Liste des pièces téléchargées          |                                                                                                    |  |
| Aucun résultat trouvé                  |                                                                                                    |  |
|                                        |                                                                                                    |  |
|                                        |                                                                                                    |  |

1

• ou accéder au «Dossier de consultation» en cliquant dessus :

Si vous cliquez sur «Dossier de consultation», vous arrivez sur cette page :

| Accueil / Consultations / | Dossier de Consulta               | tion des Entreprise | 5                   |                                     |                           |  |
|---------------------------|-----------------------------------|---------------------|---------------------|-------------------------------------|---------------------------|--|
| Détails de la consultatio | n                                 |                     |                     |                                     |                           |  |
| Date et heure limite de   | e remise <mark>d</mark> es plis : | 25/01/2019          | 6:00 🐮 🕥            |                                     |                           |  |
| Référence :               |                                   | BRUYERE520          | 19                  |                                     |                           |  |
| Intitulė :                |                                   | Construction        | d'un lotissement de | 22 parcelles à 5aint Palais         |                           |  |
| Objet :                   |                                   | Construction        | d'un lotissement de | 22 parcelles à 5aint Palais, avenue | des bruyères              |  |
| Entité publique :         | COOPERATIVE                       | VENDEENNE DU        | LOGEMENT            | Catégorie principale :              | Travaux                   |  |
| Service :                 | CVL - COOPER                      | ATIVE VENDEEN!      | IE DU               | Allotissement :                     | No 2 Lots                 |  |
| Type d'annonce :          | LOGEMENT<br>Apponce de cor        | sultation           |                     | Code CPV :                          | 18423000 (Code principal) |  |
| Procédure :               | Procédure adap                    | otée                |                     | Lieu d'exécution :                  | (85) Vendée               |  |
|                           |                                   |                     |                     |                                     |                           |  |
|                           | 100 II. 10                        |                     |                     |                                     |                           |  |

En fonction de vos souhaits, sélectionnez une des 2 options de téléchargement :

Pensez à cocher la case si dessous :

🟲 🕢 Je reconnais avoir pris connaissance des conditions générales d'utilisation de la plateforme de dématérialisation et je les accepte.

| Vérifiez vos coordonnées :  | Mes coordonnées                                |                                                                        |               |                                                                       |  |  |  |  |
|-----------------------------|------------------------------------------------|------------------------------------------------------------------------|---------------|-----------------------------------------------------------------------|--|--|--|--|
|                             | NOM*:                                          | DUPONT                                                                 |               |                                                                       |  |  |  |  |
|                             | Prénom*:                                       | Marie                                                                  | Marie         |                                                                       |  |  |  |  |
|                             | Adresse électronique * :                       | Adresse electronique *: mariedupont@web tr                             |               |                                                                       |  |  |  |  |
|                             | Raison sociale :                               | Université de lille                                                    |               |                                                                       |  |  |  |  |
|                             | Tatanaka Antika in Tara                        |                                                                        |               |                                                                       |  |  |  |  |
|                             | <ul> <li>Entreprise etablie en Fran</li> </ul> |                                                                        |               |                                                                       |  |  |  |  |
|                             | SINCENTSINCE                                   | 130023383 00011                                                        |               |                                                                       |  |  |  |  |
|                             | Entreprise non établie en l                    | France                                                                 |               |                                                                       |  |  |  |  |
|                             | Adresse :                                      | lille                                                                  | Code postal : | 59800                                                                 |  |  |  |  |
|                             | Adresse (suite) :                              |                                                                        | Ville:        | Lille                                                                 |  |  |  |  |
|                             | Téléphone:                                     | 0251000000                                                             | Fax:          |                                                                       |  |  |  |  |
|                             |                                                | (6 chiffreu au minimum sans expace. Ex. +33140006070 ou<br>0140306070) |               | (8 chiffres au minimum sans espace: Ex.: +33140306070 ou 0140306070 ) |  |  |  |  |
|                             |                                                |                                                                        |               |                                                                       |  |  |  |  |
|                             |                                                |                                                                        |               |                                                                       |  |  |  |  |
| Puis cliquez our «Valider»  | Valider                                        |                                                                        |               |                                                                       |  |  |  |  |
| r uis ciiquez sur «valider» | 1                                              |                                                                        |               |                                                                       |  |  |  |  |

Si vous souhaitez télécharger l'ensemble du dossier, cliquez sur «Télécharger le Dossier de consultation»

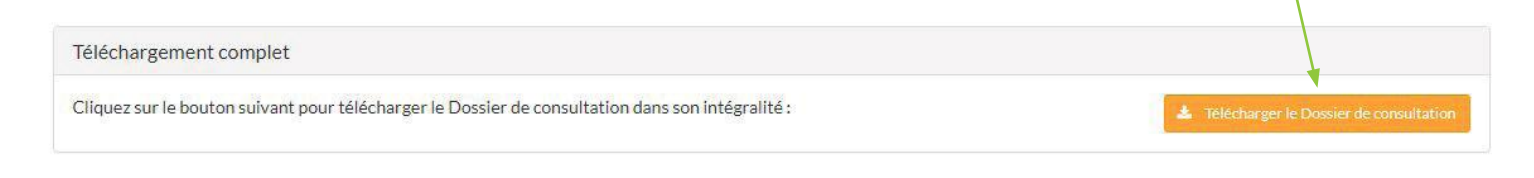

Si vous souhaitez en télécharger uniquement certaines pièces, cochez les cases correspondantes puis sur «Télécharger les pièces sélectionnées»

| Téléchargement partiel                                                                                                    |                                  |
|----------------------------------------------------------------------------------------------------|----------------------------------|
| Veuillez choisir les pièces du Dossier de consultation que vous désirez télécharger avant de cliquer sur le bouton ci-dessous |                                  |
| • 🔲 AE LOT 1.doc (48 Ko)                                                                                                    |                                  |
| 💿 💷 AE LOT 2.doc ( 48 Ko )                                                                                                    |                                  |
| <ul> <li>CCAP ST PALAIS.pdf ( 479 Ko )</li> </ul>                                                                             |                                  |
| <ul> <li>RC ST PALAIS.pdf ( 400 Ko )</li> </ul>                                                                               |                                  |
| • 🔲 DPGF                                                                                                    |                                  |
| <ul> <li>Quantitatif estimatif VRD 30.11.2018.pdf ( 42 Ko )</li> </ul>                                                        |                                  |
| <ul> <li>Quantitatif estimatif VRD 30.11.2018.xls (12 Ko)</li> </ul>                                                          |                                  |
| <ul> <li>Quantitatif estimatif Basse tension-Eclairage 30.11.2018.pdf (24 Ko)</li> </ul>                                      |                                  |
| <ul> <li>Quantitatif estimatif Basse tension-Eclairage 30.11.2018.xls (7 Ko)</li> </ul>                                       |                                  |
| <ul> <li>Planning prévisionnel</li> </ul>                                                                                     |                                  |
| <ul> <li>Planning prévisionnel.pdf (13 Ko)</li> </ul>                                                                         |                                  |
| 🔹 🔲 Plans chantier - Standarm                                                                                                 |                                  |
| <ul> <li>Plan Situation.pdf (175 Ko)</li> </ul>                                                                               |                                  |
| PLAN TOPOGRAPHIQUE.dwg (171 Ko)                                                                                               |                                  |
| PLAN TOPOGRAPHIQUE.pdf (435 Ko)                                                                                               |                                  |
| SCHEMA DES TRANCHEES COMMUNES 30.11.2018.dwg (117 Ko)                                                                         |                                  |
| SCHEMA DES TRANCHEES COMMUNES 30.11.2018.pdf ( 903 Ko )                                                                       |                                  |
| <ul> <li>Schéma BT ENEDIS.pdf ( 930 Ko )</li> </ul>                                                                           |                                  |
| <ul> <li>Schéma de principe du massif de stockage et d'infiltation.pdf ( 122 Ko )</li> </ul>                                  |                                  |
| <ul> <li>Schéma ORANGE.pdf (788 Ko)</li> </ul>                                                                                |                                  |
| <ul> <li>VOIRIE-EU-EP.dwg (156 Ko)</li> </ul>                                                                                 |                                  |
| VOIRIE-EU-EP.pdf ( 1,21 Mo )                                                                                                  |                                  |
| 🔹 💷 Rapport Initial - Etude thermique - Etude de sol                                                                          |                                  |
| <ul> <li>PGC IND A VRD CV.doc (547 Ko)</li> </ul>                                                                             |                                  |
| <ul> <li>Rapport études de sol.pdf ( 6,12 Mo )</li> </ul>                                                                     |                                  |
|                                                                                                    |                                  |
|                                                                                                    | Télécharger les pièces sélection |

6 - Une fois le dossier téléchargé, vous pouvez répondre à la consultation.

Pour retrouver la consultation, cliquez sur le bouton «Retour» en bas à gauche : Retour

| s cliquez sur «Dépôt» : ———   |                                                                                                    |  |
|-------------------------------|----------------------------------------------------------------------------------------------------|--|
|                               | sagerie sécurisée                                                                                     |  |
| Téléchargement                |                                                                                                    |  |
| Avis de publicité             | Pièces de la consultation                                                                             |  |
|                               | <ul> <li>Réglement de consultation - 409,09 Ko</li> <li>Dossier de consultation - 12,32 Mo</li> </ul> |  |
| Liste des pièces téléchargées |                                                                                                    |  |
| Aucun résultat trouvé         |                                                                                                    |  |
|                               |                                                                                                    |  |

Pour commencer, sélectionnez les lots auquels vous souhaitez répondre. Cliquez sur «Sélectionner les lots» :

| pe 1 : Sélection des lots                                                                                                   |                                             |
|----------------------------------------------------------------------------------------------------|---------------------------------------------|
| te consultation comporte plusieurs lots. Veuillez sélectionner les lots pour lesquels vous souhaitez déposer votre réponse. |                                             |
| Attention, cette sélection ne sera pas modifiable en phase de dépôt de la réponse. Veillez à bien sélectionner vos lots.    |                                             |
|                                                                                                    | and provide the second second second second |

Une fenêtre s'ouvre et vous pouvez visualiser et sélectionner les lots dans la liste déroulante :

| souhaltez déposer votre réponse : |                                                      |
|-----------------------------------|------------------------------------------------------|
|                                   |                                                      |
| les lots<br>L   VRD               |                                                      |
|                                   | s les lots<br>1 VRD<br>2   Basse tension - éclairage |

## Sélectionnez ensuite votre mode de candidature «standard» ou en «groupement» :

| Candidature standard                                                                                                    |                                                                                                    |
|----------------------------------------------------------------------------------------------------|----------------------------------------------------------------------------------------------------|
| Ce mode de candidature permet de déposer u<br>suivante de réponse à la consultation.                                                       | pli de manière standard : les documents de candidature (exemples : DC1, DC2) sont à déposer en pièces libres à l'éta                                                                                                    |
|                                                                                                    |                                                                                                    |
| and 2. Déclaration du manus and                                                                                                    |                                                                                                    |
| tape 3 : Déclaration du groupement                                                                                                    |                                                                                                    |
| tape 3 : Déclaration du groupement O Si vous répondez à cette consultation sous f                                                          | me de groupement, vous pouvez renseigner ici vos co-traitants et les éventuels sous-traitants du groupement.                                                                                                    |
| tape 3 : Déclaration du groupement  Si vous répondez à cette consultation sous f  ouhaitez-vous décrire un groupement ? *                  | <ul> <li>me de groupement, vous pouvez renseigner ici vos co-traitants et les éventuels sous-traitants du groupement.</li> <li>Oul ONO</li> </ul>                                                                                              |
| tape 3 : Déclaration du groupement  Si vous répondez à cette consultation sous f puhaitez-vous décrire un groupement ? * /pe de groupement | <ul> <li>Me de groupement, vous pouvez renseigner ici vos co-traitants et les éventuels sous-traitants du groupement.</li> <li>Oul O Non</li> <li>Solidaire O Conjoint - mandataire non solidaire O Conjoint - mandataire solidaire</li> </ul> |

Enfin, cliquez sur «Répondre à la consultation» : Étape 4 : Répondre à la consultation Accéder au service de dépôt d'un pli

En fonction du Règlement de Consultation téléchargé lors de **l'étape 5**, vous savez maintenant quelles pièces sont obligatoires pour répondre à cette consultation.

| ionnez vos fichiers sur votre ordinateur en cliquant sur :              |                           |
|-------------------------------------------------------------------------|---------------------------|
| Pièces de la réponse                                                    |                           |
| Dossier de candidature                                                  | Action                    |
| Déposer les fichiers ici pour ajouter une ou plusieurs plèces libres ou | Sélectionner les fichiers |
| Lot 1 - Dossier d'offre : VRD                                           | Action                    |
| Déposer les fichiers ici pour ajouter une ou plusieurs pièces libres ou | Sélectionner les fichiers |
| Lot 1 - Dossier d'offre anonymat : VRD                                  | Action                    |
| Déposer les fichiers ici pour ajouter une ou plusieurs pièces libres ou | Sélectionner les fichiers |

Après avoir déposé **l'ensemble de vos pièces**, cochez la case des conditions d'utilisation :

| <ul> <li>Je reconnais a</li> </ul> | voir pris connaissance des conditions gér | nérales d'utilisation de la plate- | forme de dématérialisatio | n et je les accepte. |  |
|------------------------------------|-------------------------------------------|------------------------------------|---------------------------|----------------------|--|

## Félicitations, votre dépôt a été enregistré !

| Date et heure limite de remise des plis : | 25/01/2019 16:00                                                                  |  |
|-------------------------------------------|-----------------------------------------------------------------------------------|--|
| Référence :                               | BRUYERES2019                                                                      |  |
| Intitulé:                                 | Construction d'un lotissement de 22 parcelles à Saint Palais                      |  |
| Objet :                                   | Construction d'un lotissement de 22 parcelles à Saint Palais, avenue des bruyères |  |
| otre réponse a bien été enregistrée.      |                                                                                   |  |
| aradatase du dépôt : 04/01/2019 09-55     | -41                                                                               |  |

Pour répondre à une nouvelle consultation, reprennez cette procédure à l'étape 4

En cas de soucis, vous pouvez contacter notre service Achats au 02 51 45 23 65.